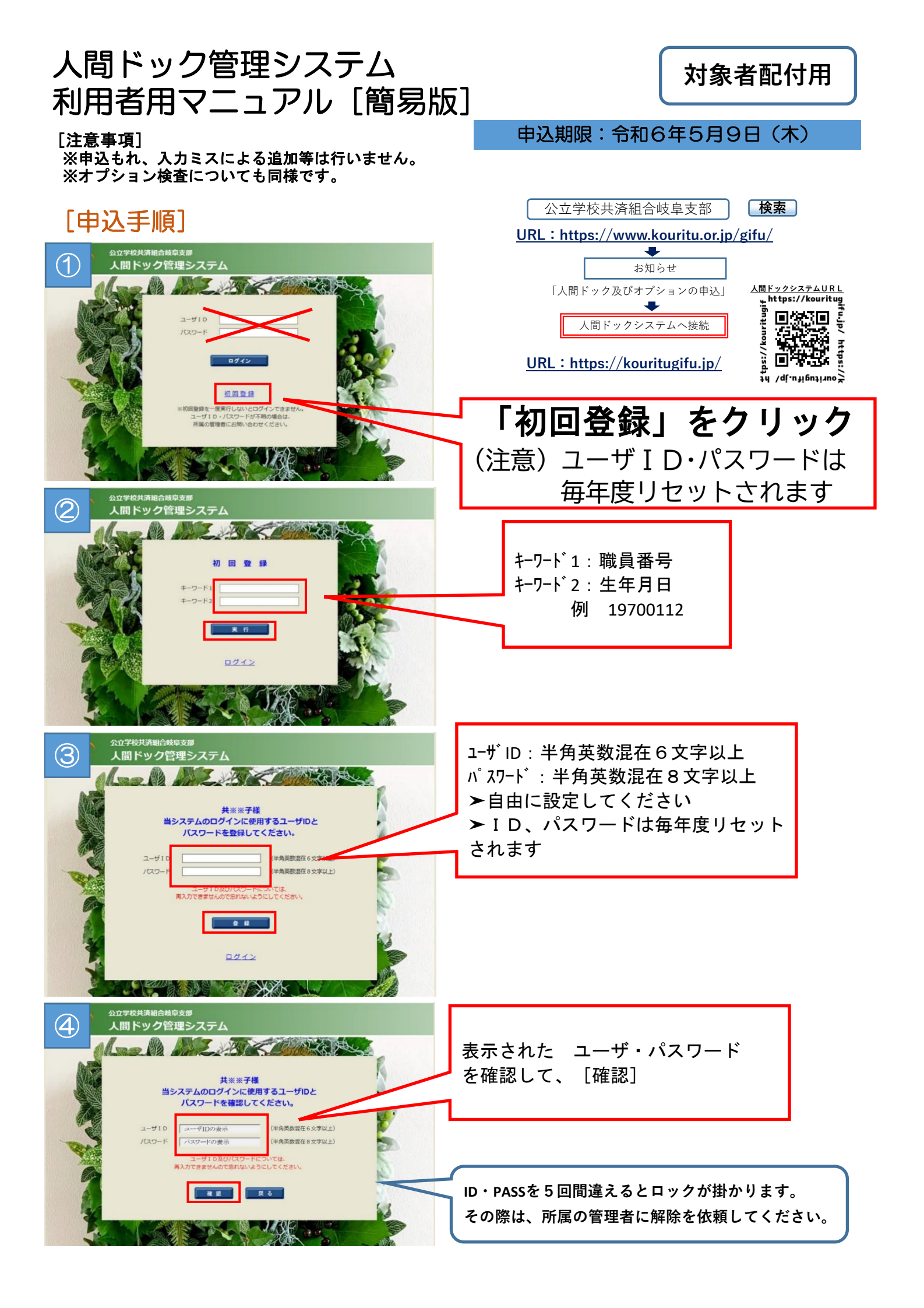

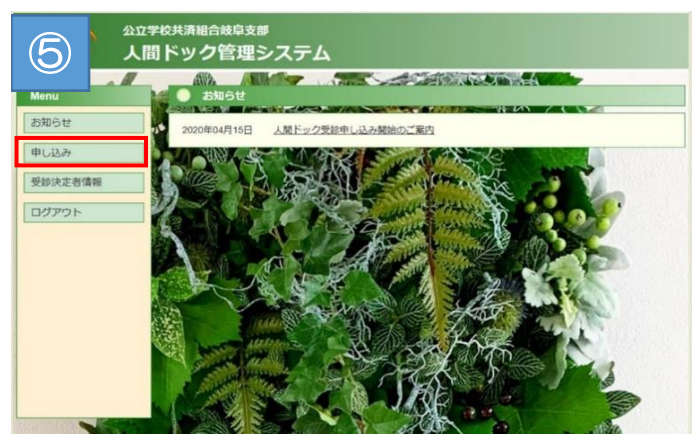

6

## [注意事項] <sub>公立学校共済組合岐阜支部</sub> 人間ドック管理システム ※第1希望の検診機関の受入れ人数に制限 ●申し込み Alla がない場合、第2希望以降の選択はできませ ん。(第1希望で決定します。) 公立学校共済組合岐阜支部 所鳳所名 00123 組合員委員 定員が設定がされていない(定員「なし」と表 記)健診機関を希望された場合については、第 2 希望以降の健診機関を入力する必要はありま せん。(入力できないようになっています) 健診機関の受入れ人数に制限がある場合に 共済 花子 氏名 は必ず第2希望以降についても入力する必要 受診希望月 第1希望 第2希望 第3条胡 があります。 エリア 健診機関 7-7 ※性別によって、選択できないオプションがあ 定 員 オプション検査(受) を希望する検査 ります。 ・子宮がん検査 乳がん検査 ·骨粗鬆症検査 ※繁忙期(夏季休業期間等)や感染症等を理 肺がん検査 由として、希望した月に受診できないことがあ ・前立腺がん検査 ・脳ドック ります。 2 11 キャンセル

| 申し込み(変の  |                              |                                                    |                              |                                                                                                    |
|----------|------------------------------|----------------------------------------------------|------------------------------|----------------------------------------------------------------------------------------------------|
| 闻所名      | 公立学校共済組合岐                    | 章支部                                                |                              |                                                                                                    |
| 合員番号     | 00123                        | 定員が設定がされてい                                         | ない(定員「なし」と表                  |                                                                                                    |
| 6 名      | 共済 花子                        | <ul> <li>記)健診機関を希望さ</li> <li>2希望以降の健診機関</li> </ul> | Eれた場合については、第<br>制を入力する必要はありま |                                                                                                    |
| 診希望月     | 2020/07 せん。(入力できないようになっています) |                                                    |                              | 0.0                                                                                                    |
|          | 第1希望                         | 第2希望                                               | 第3希望                         |                                                                                                    |
| ロリア      | 岐阜                           | 岐阜                                                 |                              | 5                                                                                                    |
| 趁後機関     | 東海中央病院                       | 操健康クリニック                                           |                              |                                                                                                    |
| ース       | 日帰りドック                       | 日帰りドック                                             |                              | 14                                                                                                    |
| E A      | 1352                         | なし                                                 |                              | N.C.                                                                                                    |
| プション検査(受 | 診を希望する検査にチェッ                 | (ク)                                                |                              | K.                                                                                                    |
| 子宮がん検査   |                              |                                                    |                              |                                                                                                    |
| 乳がん検査    |                              |                                                    |                              | and the second                                                                                                    |
| 骨相鬆症検査   |                              |                                                    |                              | and the second second s |
| 肺がん検査    |                              |                                                    |                              | THE A                                                                                                    |
| 前立腺がん検査  |                              |                                                    |                              | and a loss                                                                                                    |
| 脳ドック     |                              | 2                                                  |                              |                                                                                                    |

申し込みを[変更] [確認] する際は、 ⑤ から再設定。